別紙「令和7年度秋田県教職員人間ドック等健診申込について」 秋田県電子申請・届出サービス

## 申込期間 4月|日(火)9:00~||日(金)|7:00厳守

<u>要項をお読みのうえお申込みください。</u>

「申込完了三当選」ではありません。

且程指定以外の医療機関への予約は当落選結果受領後に行ってください。

申込期間内における採用者及び転入者へもご周知ください。

次の「URL」か「QRコード」からアクセスし、申込をしてください。
 ①URL https://ttzk.graffer.jp/pref-akita/smart-apply/apply-procedure/2375803741458615067
 ②QRコード

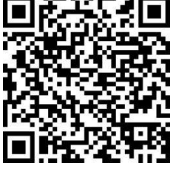

- 2 「新規登録またはログインして申請」または「アカウント登録せずにメールで申請」 ボタンをクリックします。
- 3 (1)「新規登録またはログインして申請」をクリックした方
  ① Graffer アカウントをすでにお持ちの方はログインして4へ進みます。
  ② Graffer アカウントがない方は「新規アカウント登録」を行い、4へ進みます。
  - (2)「アカウント登録せずにメールで申請」をクリックした方
    メールアドレスを入力し、「確認メールを送信」をクリックします。
    届いたメールの URL をクリックし、4 へ進んでください。
- 4 利用規約について表示されるので「利用規約に同意する」ボタンをクリックします。
- 5 各項目を入力
  - (1)申請者の情報(①名前 ②郵便番号 ③住所 ④生年月日 ⑤電話番号 ⑥メ ールアドレス)を入力します。
    - 「一時保存して、次へ進む」をクリックします。
  - (2)組合員情報(①組合員番号または会員番号 ②所属区分 ③所属)を入力します。 「一時保存して、次へ進む」をクリックします。
  - (3)希望種別についてを入力します。
- 6 内容を確認します。

内容に誤りがある場合は修正したい項目の右側の「編集」で訂正してください。 内容に誤りがない場合は「この内容で申請する」をクリックします。

- 7 「申込みが完了しました」と表示されます。※「アンケートのお願い」は任意です。
- 8 申込みメールアドレスあてに「申請受け付けのお知らせ」が通知されます。
- 9 申込内容に不備がない場合は3営業日以内に「処理完了のお知らせ」メールが届きま す。このメールを受け取った方はここで申込完了となります。

不備があった場合は「申請が差し戻されました」というメールが3営業日以内に届き ます。内容をご確認のうえ、再度申請をお願いします。